# Credit approvals in DriveOnline

## My application is approved – where do I find approval conditions?

Once you've received the approval notification, there are two places you can see the approval conditions: <u>on screen</u> and in the <u>approval advice</u>.

You can choose to switch off approval notifications if you don't want to receive these.

#### **On screen**

- 1. Locate the application for which you received the approval notification. Double-click on the application to open or click on the application once then click 'Open' in the ribbon.
- 2. The application opens to the **details** screen. At the bottom of this screen, you'll see the **approval conditions** box with all the approval conditions from the credit analyst.

| APPLICATION STATUS         Application ID       A20170519.76717.2       Date Created       1906/17 07:07 by RV_BrokerALL2         Gener       RV_BrokerALL2       Last Updated       1807/17 22:08 by RV_BrokerALL2         Lender       Capital Finance       First Submitted       2200/17 15:40 by RV_BrokerALL2         Lender Application ID       Last Submitted       11007/17 10:22 by RV_BrokerALL2         Is this application status       Approved       Broker Application ID         Is this application related to a Program?       Ves @ No         Deal Type       Standard Application                                                                                                    | ID       A20170619.76717.2       Date Created       1900/17.07.07 by RV_BrokerALL2         ID       A20170619.76717.2       Date Created       1900/17.07.07 by RV_BrokerALL2         ID       RV_BrokerALL2       Last Updated       1807/17.22.08 by RV_BrokerALL2         Capital Finance       Pixel Submitted       2806/17.15.40 by RV_BrokerALL2         Status       Approved       Broker Application ID         Status       Validated         Itation related to a Program?       Yes @ No                                                                                                    | Application ID A20170619.76717.2 Date Created 19006/17.07.07 by RV_BrokerALL2 Coner RV_BrokerALL2 Last Updated 1807/17.22.08 by RV_BrokerALL2 Lender Capital Finance First Submitted 2806/17.15.40 by RV_BrokerALL2 Lender Capital Finance First Submitted 11107/17.10.22 by RV_BrokerALL2 Lender Application ID Last Submitted 11107/17.10.22 by RV_BrokerALL2 Lender Application Ristws Validated Is this application related to a Program? Ves  No Decition Approved Decition Approved                                                                                                    |
|----------------------------------------------------------------------------------------------------|----------------------------------------------------------------------------------------------------|----------------------------------------------------------------------------------------------------|
| APPLICATION STATUS         Application ID       A20170619.76717.2       Date Created       1906/17 07.07 by RV_BrokerALL2         Cener       RV_BrokerALL2       Last Updated       1907/17 22.08 by RV_BrokerALL2         Lender       Capital Finance       First Submitted       2806/17 15:40 by RV_BrokerALL2         Lender       Capital Finance       First Submitted       2806/17 15:40 by RV_BrokerALL2         Lender Application ID       Last Submitted       11/07/17 10:22 by RV_BrokerALL2         Transaction Status       Approved       Broker Application ID         Application Status       Validated       Interview         Is this application related to a Program?       Yes       No         Deal Type       Standard Application | ID       A20170619:70717.2       Date Created       1906/17 07:07 by RV_BrokerALL2         ID       RV_BrokerALL2       Last Updated       1807/17 22:08 by RV_BrokerALL2         Capital Finance       First Soumited       2806/17 15:40 by RV_BrokerALL2         Status       Approved       Biroker Application ID         Status       Validated       1107/17 10:22 by RV_BrokerALL2         status       Validated       Interview         status       Validated       Interview         status       Validated       Interview         status       Validated       Interview                                                                                                    | ApPLCATION STATUS         Application ID       A20170519.76717.2       Date Created       1908/17 07:07 by RV_BrokerALL2         Cener       RV_BrokerALL2       Last Updated       1807/17 22:08 by RV_BrokerALL2         Lender       Capital Finance       First Summted       2806/17 15:40 by RV_BrokerALL2         Lender Application ID       Last Submitted       1107/17 10 22 by RV_BrokerALL2         Transaction Status       Approved       Broker Application ID         Application Istatus       Validated       Integration ID         Is this application related to a Program?       Yes  No         Deal Type       Standard Application       •         Is this a variation to the existing contract?       Yes  No         Decision       Approved       No |
| Application ID     A20170519.76717.2     Date Created     1906/17 07.07 by RV_BrokerALL2       Owner     RV_ErokerALL2     Last Updated     1807/17 22.08 by RV_BrokerALL2       Lender     Capital Finance     First Submitted     2200/17 15:40 by RV_BrokerALL2       Lender Application ID     Last Submitted     11007/17 10:22 by RV_BrokerALL2       Transaction Status     Approved     Broker Application ID       Is this application related to a Program?     Ves @ No       Deal Type     Standard Application                                                                                                    | IID A20170619-76717.2 Date Created 1900/17 07.07 by RV_BrokerALL2<br>RV_BrokerALL2 Last Updated 1807/17 22:08 by RV_BrokerALL2<br>Capital Finance First Submitted 2806/17 15 40 by RV_BrokerALL2<br>Status Approved Broker Application ID<br>Status Validated<br>attain related to a Program? Ves  No<br>Standard Application •<br>iston to the existing contract? Ves  No                                                                                                    | Application ID       A20170619.76717.2       Date Created       1906/17 07.07 by RV_BrokerALL2         Cener       RV_BitokerALL2       Last Updated       1907/17 22.06 by RV_BrokerALL2         Lender       Capital Finance       First Sumitted       2806/17 15:40 by RV_BrokerALL2         Lender Application ID       Last Submitted       1107/17 10:22 by RV_BrokerALL2         Lender Application ID       Last Submitted       1107/17 10:22 by RV_BrokerALL2         Transaction Status       Validated       Broker Application ID         Application related to a Program?       Ves  No         Deal Type       Standard Application           Is this a variation to the existing contract?       Ves  No         Decision       Approved       No               |
| Oemer     RV_BrokerALL2     Last Updated     18/07/17 22:08 by RV_BrokerALL2       Lender     Capital Finance     First Submitted     28/06/17 15:40 by RV_BrokerALL2       Lender Application ID     Last Submitted     11/07/17 10:22 by RV_BrokerALL2       Transaction Status     Approved     Broker Application ID       Application Status     Validated                                                                                                    | RV_BrokerALL2     Last Updated     18/07/17 22/08 by RV_BrokerALL2       Capital Finance     Pirst Submitted     28/06/17 15:40 by RV_BrokerALL2       Jstaston ID     Last Submitted     11/07/17 10:22 by RV_BrokerALL2       Status     Approved     Broker Application ID                                                                                                    | Owner     RV_BrokerALL2     Last Updated     1807/17 22 08 by RV_BrokerALL2       Lender     Capital Finance     Pirst Submitted     2806/17 15 40 by RV_BrokerALL2       Lender Application ID     Last Submitted     1107/17 10 22 by RV_BrokerALL2       Transaction Status     Approved     Broker Application ID       Application Fished to a Program?     Ves  No       Deal Type     Standard Application       is this a variation to the existing contract?     Ves  No                                                                                                    |
| Lender         Capital Finance         First Submitted         28/06/17 15:40 by RV_BrokerALL2           Lender Application ID         Last Submitted         11/07/17 10:22 by RV_BrokerALL2           Transaction Status         Approved         Broker Application ID           Application Status         Validated                                                                                                    | Capital Finance     First Submitted     28/06/17 15:40 by RV_BrokerALL2       plcation ID     Last Submitted     11/07/17 10:22 by RV_BrokerALL2       Status     Approved     Broker Application ID       Istandard Application     •       Standard Application     •                                                                                                    | Lender     Capital Finance     First Submitted     28/06/17 15.40 by RV_BrokerALL2       Lender Application ID     Last Submitted     11/07/17 10.22 by RV_BrokerALL2       Transaction Status     Approved     Broker Application ID       Application Status     Validated                                                                                                    |
| Lender Application ID Last Submitted 11/07/17 10:22 by RV_BrokerALL2 Transaction Status Approved Broker Application ID Application Status Validated Is this application related to a Program? Ves  No Deal Type Standard Application                                                                                                    | pication ID Last Submitted 11/107/17 10 22 by RV_Broker ALL2  Approved Broker Application ID  cation related to a Program? Ves  No Standard Application  tation to the existing contract?  Yes  No                                                                                                    | Lender Application ID Last Submitted 11/07/17 10.22 by RV_BrokerALL2 Transaction Status Approved Broker Application ID Application Related to a Program? Ves  No Deal Type Standard Application  Is this a variation to the existing contract? Ves  No Decision Approved                                                                                                    |
| Transaction Status     Approved     Broker Application ID       Application Status     Validated                                                                                                    | Status     Approved     Broker Application ID       Status     Validated       ication related to a Program?     Yes  No       Standard Application     •       iation to the existing contract?     Yes  No                                                                                                    | Transection Status Approved Broker Application ID Application Status Validated Is this application related to a Program? Ves  No Deal Type Standard Application Is this a variation to the existing contract? Decision Approved Decision Approved                                                                                                    |
| Application Status Validated Is this application related to a Program? Ves  No Deal Type Standard Application                                                                                                    | Status Validated Ication related to a Program? Ves  No Standard Application  Validated Istandard Application  Validated Istandard Application  Validated Istandard Application  Validated Istandard Application  Validated Istandard Application  Validated Istandard Application  Validated Istandard Application  Validated Istandard Application  Validated Istandard Application  Validated Istandard Application  Validated Istandard Application  Validated Istandard Application  Validated Istandard Application  Validated Istandard Application  Validated  Istandard Application  Validated  Validated | Application Islatus Validated Is this application related to a Program? Ves  No Deal Type Standard Application is this a variation to the existing contract? Decision Approved                                                                                                    |
| Is this application related to a Program? Ves  No Deal Type Standard Application                                                                                                    | ication related to a Program? Ves  No Standard Application  V iation to the existing contract? Ves  No                                                                                                    | Is this application related to a Program? Ves  No Deal Type Standard Application  Is this a variation to the existing contract? Ves  No Decision Approved                                                                                                    |
| Is this application related to a Program? Or Yes  No Deal Type Standard Application                                                                                                    | Ication related to a Program? () Yes () No<br>Standard Application •<br>ration to the existing contract? () Yes () No                                                                                                    | Is this application related to a Program? () Yes () No Deal Type Standard Application                                                                                                    |
| Deal Type Standard Application •                                                                                                    | Standard Application    ration to the existing contract?  Yes  No                                                                                                    | Deal Type Standard Application    Is this a variation to the existing contract?  Ves  No  Decision Approved                                                                                                    |
|                                                                                                    | riation to the existing contract? O Yes                                                                                                    | Is this a variation to the existing contract? Ves  No Decision Approved                                                                                                    |
| Is this a variation to the existing contract? Yes  No                                                                                                    |                                                                                                    | Decision Approved                                                                                                    |
|                                                                                                    |                                                                                                    | Decision Approved                                                                                                    |
| Analysis Annual                                                                                                    | Approved                                                                                                    |                                                                                                    |
| Lecision Approved                                                                                                    |                                                                                                    | Description The credit assessment has been completed                                                                                                    |
| Description The credit assessment has been completed                                                                                                    | The credit assessment has been completed                                                                                                    |                                                                                                    |
| Description The credit assessment has been completed                                                                                                    | The credit assessment has been completed                                                                                                    |                                                                                                    |
| Description The credit assessment has been completed Approval Satisfactory Finance Company  Condition Extension                                                                                                    | Satisfactory Finance Company     A                                                                                                    | Approval - Satisfactory Finance Company -                                                                                                    |
| this a variation to the existing contract? • Yes • No                                                                                                    | Approved                                                                                                    | escription The credit assessment has been completed                                                                                                    |
| Description The credit assessment has been completed                                                                                                    | The credit assessment has been completed                                                                                                    |                                                                                                    |
| Persingtion Reproved The credit assessment has been completed                                                                                                    | The credit assessment has been completed                                                                                                    |                                                                                                    |
| Description Approved The credit assessment has been completed                                                                                                    | The credit assessment has been completed                                                                                                    |                                                                                                    |
| Description Approved  Description The credit assessment has been completed  Approved  - Satisfactory Finance Company  -                                                                                                    | The credit assessment has been completed Satisfactory Finance Company                                                                                                    | Approval - Satisfactory Finance Company a                                                                                                    |
| Description Approved Description The credit assessment has been completed Approval - Satisfactory Finance Company                                                                                                    | The credit assessment has been completed Satisfactory Finance Company                                                                                                    | Approval - Satisfactory Finance Company -                                                                                                    |
| Description Approved  The credit assessment has been completed Approvel  - Satisfactory Finance Company                                                                                                    | - Satisfactory Finance Company                                                                                                    | Approval - Satisfactory Finance Company                                                                                                    |
| Description The credit assessment has been completed Assessed                                                                                                    | The credit assessment has been completed                                                                                                    | Anoniel Datisfastos Finance Company                                                                                                    |

### In the Approval Advice

You can also see approval conditions on the approval advice. To generate the approval advice, you need to use the 'Generate Docs' functionality within DriveOnline.

- 1. Log in to DriveOnline and open the application in question.
- 2. Click 'Validate Docs'
- 3. Complete any **mandatory information** that you haven't yet completed (if you don't know the information at this point, you can enter placeholder information)
- 4. Click **'Resubmit'** and follow the resubmission process if required (if no material change is made, this will not go to the credit team for re-assessment)
- 5. Click 'Generate Docs' and answer the document generation questions
- 6. Uncheck all documents other than Approval Advice. Click 'Generate'.

|             | Save Va           | Validate           | Resubmit | Senerate S |  |
|-------------|-------------------|--------------------|----------|------------|--|
|             | A                 | pp Docs            | -4       | Docs S     |  |
| ocument Op  | tions             |                    |          | $\bigcirc$ |  |
| Approval A  | dvice             |                    |          |            |  |
| Privacy Fo  | m                 |                    |          |            |  |
| AML Onbo    | arding Form       |                    |          |            |  |
| Term Purch  | ase for Facility  | 1                  |          |            |  |
| Guarantee   | & Indemnity (S    | ecured) for Facili | y 1      |            |  |
| Direct Debi | t Authority for F | acility 1          |          |            |  |
| Settlement  | Checklists for F  | Facility 1         |          |            |  |
| Generate as | a single PDF      | 🔵 Generate indi    | vidually |            |  |
|             |                   |                    |          |            |  |

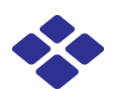

## I don't want to receive approval notifications

It's possible to switch off the approval notifications. Follow these steps:

- 1. Click on the **profile** in the top right hand corner
- 2. Choose 'My Account'
- 3. Uncheck 'CB Notification'

| A                  | : size                                                                  |
|--------------------|-------------------------------------------------------------------------|
| A Decrease for     | t size                                                                  |
| My Account         |                                                                         |
| About Drive        | Online                                                                  |
| Cian aut           |                                                                         |
| Sign out           |                                                                         |
| User Account       |                                                                         |
| Login User Profile | Accreditations                                                          |
| Organisation       | UAT - CFAL 3rd Party Brokerage 2                                        |
| Login Name         | RV_BrokerALL2                                                           |
| Current Password   |                                                                         |
|                    | Leave the password fields blank if you do not wish to change the passwo |
| New Password       |                                                                         |
| Confirm Password   |                                                                         |
|                    |                                                                         |
| Email              |                                                                         |
| Email<br>Activated |                                                                         |

If you want to switch approval notifications back on, simply **re-check** the box.

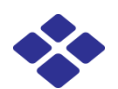

CAPITAL FINANCE